# **BRA**

Card Printer Model **CX-7000** 

Thank you for purchasing this product. Please read through the "Electronic Manual" in the CD-ROM carefully in advance to ensure proper use of this product. Also, to make sure that the product is used safely, please read through the "Safety Precautions" in the "READ ME FIRST" booklet. Please store the manuals properly after reading so that they can be referred to whenever necessary.

Place this "Instruction Manual" near the printer and use it as and when needed. Click Print 🚔 in the "Electronic Manual" of the CD-ROM to print out the necessary PDF files. Store the printed PDF files between the pages of this "Instruction Manual".

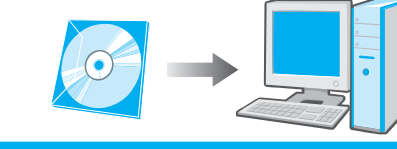

#### Accessories

- CD-ROM .....
- Instruction Manual.....
- READ ME FIRST :LST1004.....
- Power Cord (2 m)....
- Cleaning Card .....
- Card Stacker
- USB 2.0 Cable (2 m) .....
  Gloves .....
- Tweezers

### Products Sold Separately

To purchase these items, consult our authorized dealers. Use the retransfer film or ink ribbon within half a year after pu

- Ink Ribbon(YMCK)1000 frames/roll, Model: CY-340-100E
- Ink Ribbon (YMCKK) 750 frames/roll, Model: CY-35K-75E
- Ink Ribbon (YMCKU) 750 frames/roll, Model: CY-35U-75E
- Retransfer Film 1000 frames/roll, Model: CY-3RA-100
   Cleaning Kit, Model: CX210-CKIT1 Magnetic Head Cleaning Card (5 Pcs), Cotton Swab (5 Large and 5 Small), Cleaning Wipes (1 Box)
- Cleaning Card, Model: CX210-CC1 10 Pcs/Set

### CD-ROM Content

- Electronic Manual
- Printer Driver
- Status Monitor
- Software Development Technical Information

### Function & Option Checklist

Use the checklist below to identify the functions and options of the printer in use. Tick accordingly. Model name:

| Model Hame.              |                          |
|--------------------------|--------------------------|
| Fund                     | tion                     |
| Single-sided<br>Printing | Double-sided<br>Printing |
|                          |                          |

Ben

Emphor Fzco P.O.Box: 61232 Jebel Ali Free Zone, Dubai, UAE. Tel : +971 4 8830233 Fax: +971 4 8830133

LST1002-001B

© 2014 JVC KENWOOD Corporation

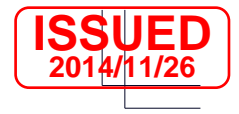

### Instruction Manual

LST1002-001B

|   | Con <sup>®</sup>             | tent of Elec | tronic Manual         |          |
|---|------------------------------|--------------|-----------------------|----------|
| 1 | <ul> <li>Before L</li> </ul> | Jse          | Precautions, disclaim | er, etc. |

| .1       | Operating the PrinterProcedures for printing cards                                                                                                    |
|----------|----------------------------------------------------------------------------------------------------|
| .1       | Replacement Procedures for replacing consumable items                                                                                                    |
| .1       | MaintenanceCleaning procedures                                                                                                    |
| .1       | Troubleshooting Actions to take when troubles occur                                                                                                    |
| .1       | Setup Installation, connection, setting, etc.                                                                                                    |
| .1       |                                                                                                    |
| .1       | Specifications                                                                                                    |
| .1       | • Operating environment conditions Temperature: 15°C to 30°C                                                                                                    |
|          | (When peel-off ink, UV ink is used: 17 °C to 28 °C)<br>Humidity: 35 % to 70 % No condensation<br>(When peel-off ink, UV ink is used: 35 % to 60 % )                                                                                                  |
| urchase. | <ul> <li>Storage environment conditions         </li> <li>Printer unit&gt;         <ul> <li>Temperature : -15 °C to 55 °C</li> <li>Humidity : 20 % to 80 %</li> <li>Printing media (retransfer film or ink ribbon) / card&gt;</li> </ul> </li> </ul> |
|          | Temperature : 5 °C to 25 °C<br>Humidity : 40 % to 60 %                                                                                                    |
| )        | <ul> <li>Power supply AC 100 V - 120 V, 50 Hz/60 Hz</li> <li>AC 220 V - 240 V, 50 Hz/60 Hz</li> </ul>                                                                                                    |
|          | Power consumption                                                                                                    |
|          | Current consumption                                                                                                    |
|          | <ul> <li>Massapprox. 13.5 kg<br/>(single-sided printer, including bend remedy unit)</li> </ul>                                                                                                    |
|          | • Dimensions                                                                                                    |

\* The specifications and appearance of this product may be modified for improvement without prior notice.

|               | Opt              | ion                   |                           |
|---------------|------------------|-----------------------|---------------------------|
| d Remedy unit | Magnetic Encoder | Contact IC<br>Encoder | Non-contact IC<br>Encoder |
|               |                  |                       |                           |

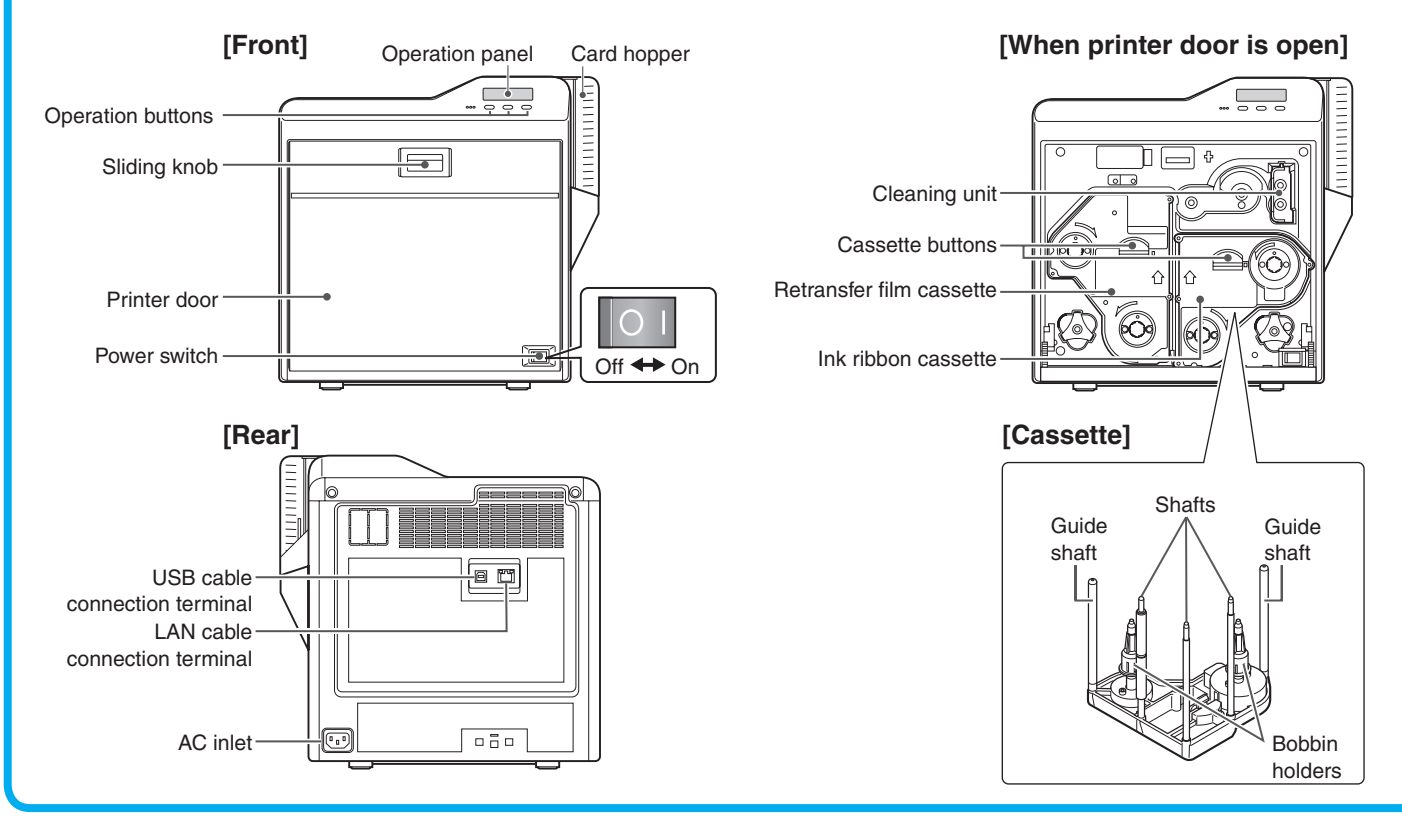

## **Replacing the Retransfer Film/Ink Ribbon**

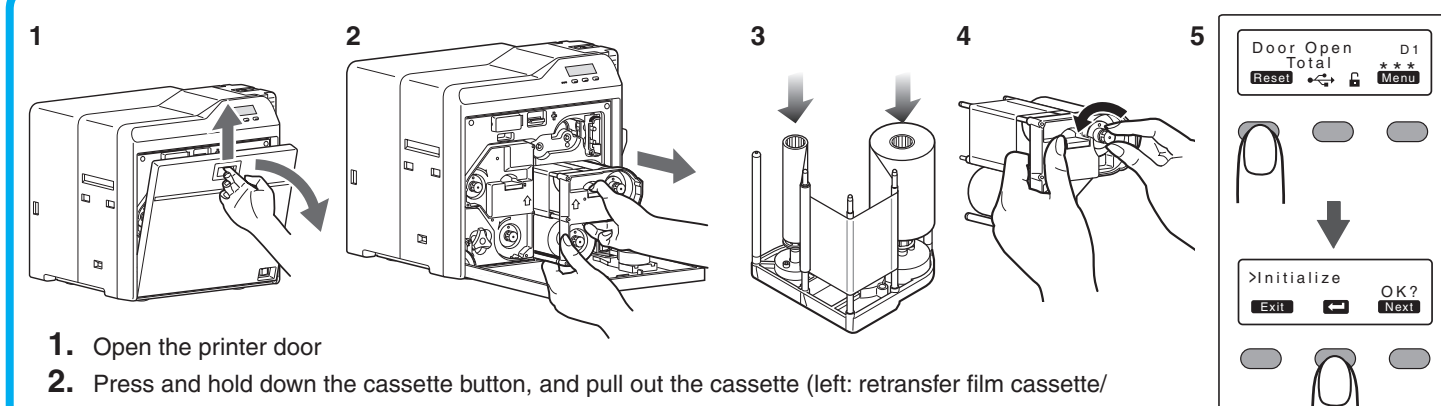

- right: ink ribbon cassette) to remove the retransfer film/ink ribbon
- 3. Install a new retransfer film/ink ribbon
- Install while referring to the indication on the label of the cassette.
- With the retransfer/inked surface facing outward, unwind the retransfer film/ink ribbon along the three shafts, and insert it firmly into the bobbin holders.
- 4. Remove any slack in the retransfer film/ink ribbon, and insert the cassette along the guide rail until a "click" sound is heard
- **5.** Close the printer door, and press Reset  $\rightarrow$  **(** to reset the printer

#### **Precautions**

- If the security lock is on, deactivate it. After work is complete, activate the security lock again.
- When installing a used ink ribbon, align the yellow side of the unused ribbon with the arrow indicated on the label of the cassette.
- When installing a used retransfer film, align the unused side of the film with the arrow indicated on the label of the cassette.
- Stand the cassette on a flat surface as illustrated in the diagram.

- The cassette is heavy when the retransfer film/ink ribbon is loaded. To prevent the cassette from dropping during handling, make sure to hold it with both hands.
- Do not touch the retransfer/inked face (the side that faces outward when installed) with your hand. Touching it may cause printing errors. Put on the supplied gloves when handling the retransfer film/ink ribbon.
- Do not perform any work on the printer door. Do not place heavy objects or apply load on the printer.
- When installing a new film, make sure that at least three black lines are wound onto the take-up side.

### **Printing a Card**

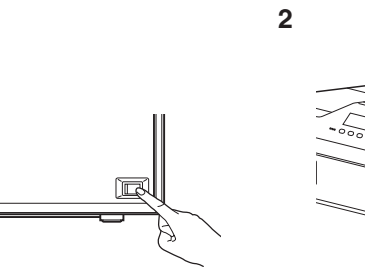

- 1. Turn on the power
- **2.** Check to ensure that cards are inserted into the card hopper
- 3. Open the application's print settings screen, and select this printer in [Name]
- 4. After ensuring that a [Ready] message appears on the LCD panel of the printer, start printing

### **Replenishing Cards**

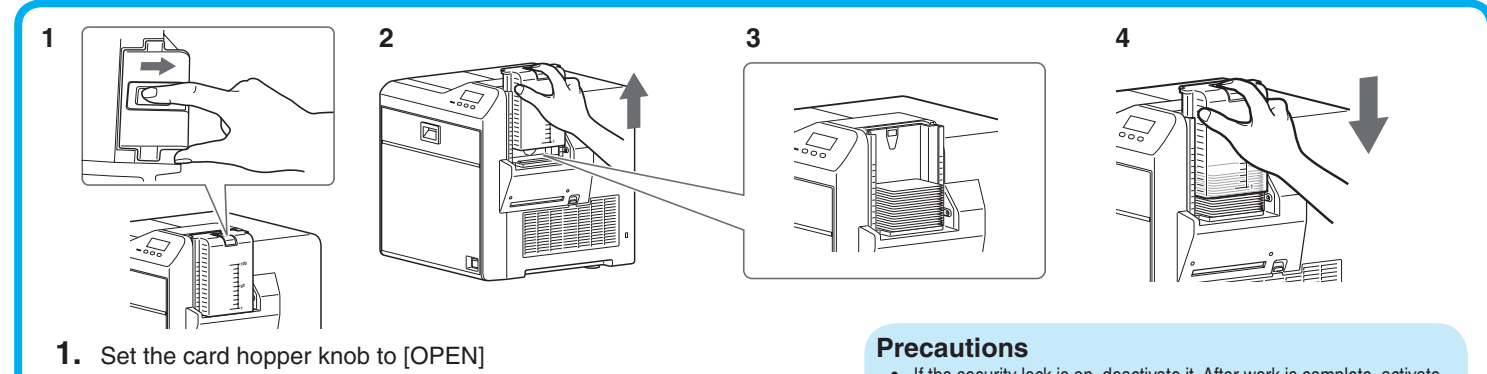

- 2. Lift to remove the card hopper cover
- 3. Align the orientation of the cards, and set them in the printer
- 4. Install the card hopper cover, and set the card hopper knob to [LOCK]

### **Maintenance of Cleaning Roller**

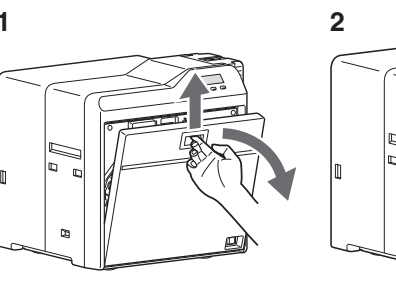

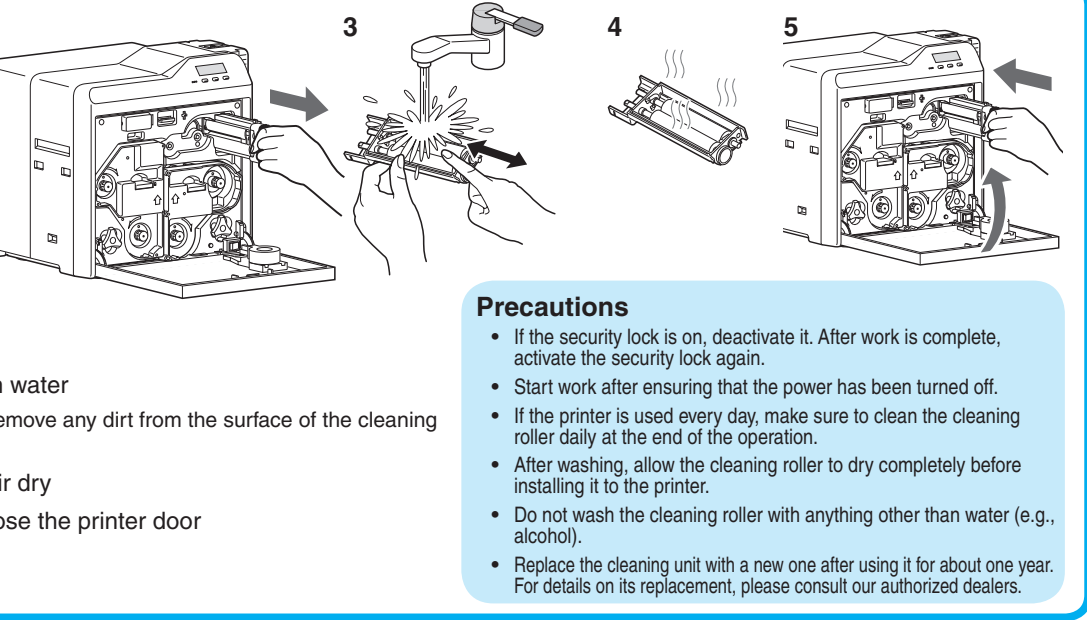

- **1.** Open the printer door **2.** Remove the cleaning unit
- 3. Wash the cleaning roller with water
- Wash the roller with water, and remove any dirt from the surface of the cleaning roller with your finger.
- **4.** Allow the cleaning roller to air dry
- 5. Set the cleaning unit, and close the printer door

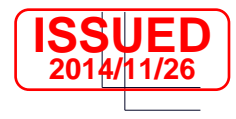

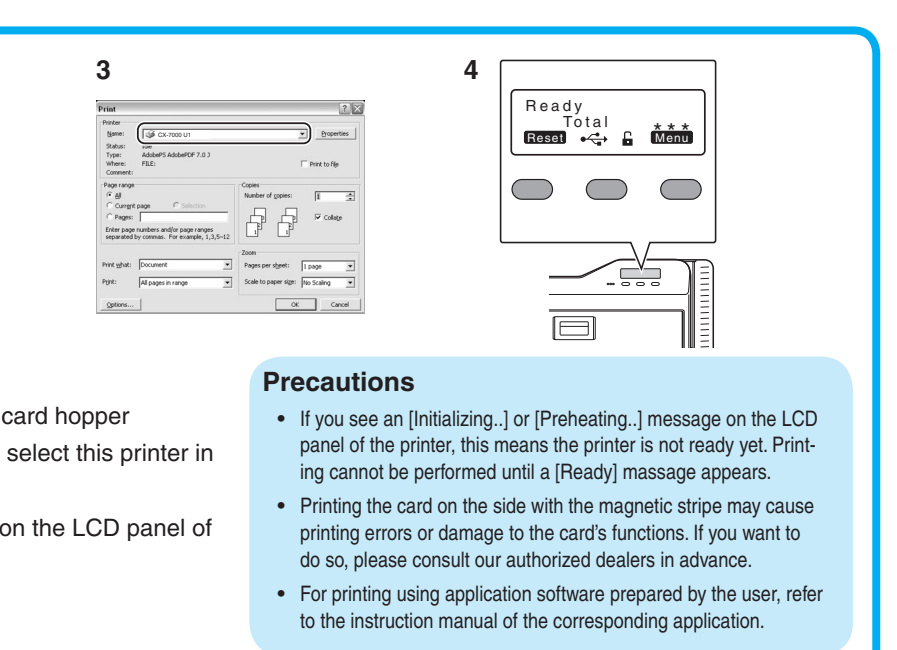

- If the security lock is on, deactivate it. After work is complete, activate the security lock again.
- Do not touch the printing surface of the card. Touching it may cause printing errors. Put on the supplied gloves when handling the cards.
- To prevent card jams from occurring, limit the number of cards stored in the card hopper at any time to about 100 pieces regardless of the card thickness.
- · When using new cards, set them after making sure that they are not adhered to each other due to static. • Align the cards before setting them in the printer. Otherwise, the card
- hopper cover may not close properly, and this may damage the printer

# **BRA**

Card Printer Model **CX-7600** 

Thank you for purchasing this product. Please read through the "Electronic Manual" in the CD-ROM carefully in advance to ensure proper use of this product. Also, to make sure that the product is used safely, please read through the "Safety Precautions" in the "READ ME FIRST" booklet. Please store the manuals properly after reading so that they can be referred to whenever necessary.

Place this "Instruction Manual" near the printer and use it as and when needed.

#### Accessories

### Products Sold Separately

To purchase these items, consult our authorized dealers. Use the retransfer film or ink ribbon within half a year after purchase

- Ink Ribbon (YMCK) 1000 frames/roll, Model: CY-340-100E
  Ink Ribbon (YMCKK) 750 frames/roll, Model: CY-35K-75E
- Ink Ribbon (YMCKP) 750 frames/roll, Model: CY-35P-75E
- Ink Ribbon (YMCKU) 750 frames/roll, Model: CY-35U-75E
- Retransfer Film 1000 frames/roll, Model: CY-3RA-100
- Cleaning Kit, Model: CX210-CKIT1 Magnetic Head Cleaning Card (5 Pcs), Cotton Swab (5 Large and 5 Small), Cleaning Wipes (1 Box)
- Cleaning Card, Model: CX210-CC1 10 Pcs/Set

### **CD-ROM Content**

- Electronic Manual
- Printer Driver
- Status Monitor
- Software Development Technical Information

### Option Checklist

Use the checklist below to identify the options of the printer in use. Tick accordingly.

|                  | Opt              | ion                |                        |
|------------------|------------------|--------------------|------------------------|
| Bend Remedy unit | Magnetic Encoder | Contact IC Encoder | Non-contact IC Encoder |
|                  |                  |                    |                        |

Emphor Fzco P.O.Box: 61232 Jebel Ali Free Zone, Dubai, UAE. Tel : +971 4 8830233 Fax: +971 4 8830133

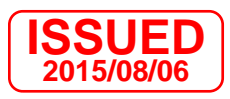

Instruction Manual

LST1597-001A

|    | Content of Electronic Manual     Before Use Precautions, disclaimer, etc.     Operating the Printer Procedures for printing cards     Replacement Procedures for replacing consumable items     Maintenance Cleaning procedures     Troubleshooting Actions to take when troubles occur     Setup Installation, connection, setting, etc.      |
|----|----------------------------------------------------------------------------------------------------|
|    | Specifications                                                                                                    |
| 50 | <ul> <li>Operating environment conditions<br/>Temperature: 15 °C to 30 °C<br/>(When peel-off ink, UV ink is used: 17 °C to 28 °C)<br/>Humidity: 35 % to 70 % No condensation<br/>(When peel-off ink, UV ink is used: 35 % to 60 %)</li> </ul>                                                                                                  |
|    | <ul> <li>Storage environment conditions         </li> <li>Printer unit&gt;         <ul> <li>Temperature : -15 °C to 55 °C</li> <li>Humidity : 20 % to 80 %</li> </ul> </li> <li>Printing media (retransfer film or ink ribbon) / card&gt;         <ul> <li>Temperature : 5 °C to 25 °C</li> <li>Humidity : 40 % to 60 %</li> </ul> </li> </ul> |
|    | <ul> <li>Power supply AC 100 V - 120 V, 50 Hz/60 Hz</li> <li>AC 220 V - 240 V, 50 Hz/60 Hz</li> </ul>                                                                                                    |
|    | Power consumption                                                                                                    |
|    | Current consumption                                                                                                    |
|    | <ul> <li>Mass approx. 13.5 kg<br/>(double-sided printer, excluding optional built-in items)</li> </ul>                                                                                                    |
|    | • Dimensions 343 mm x 335 mm x 322 mm (W x H x D)                                                                                                    |
|    | * The specifications and appearance of this product may be modified<br>for improvement without prior notice.                                                                                                    |

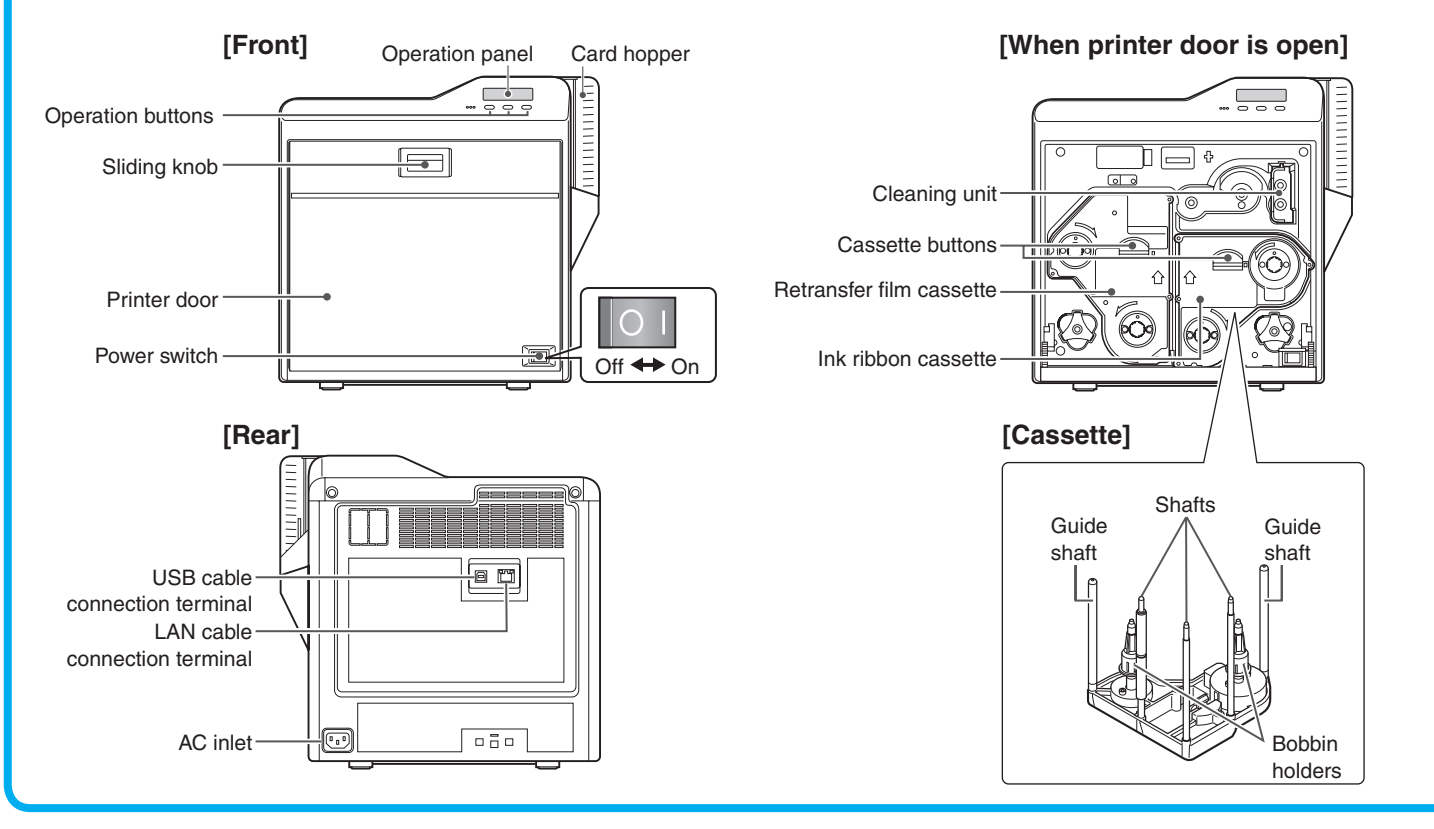

## **Replacing the Retransfer Film/Ink Ribbon**

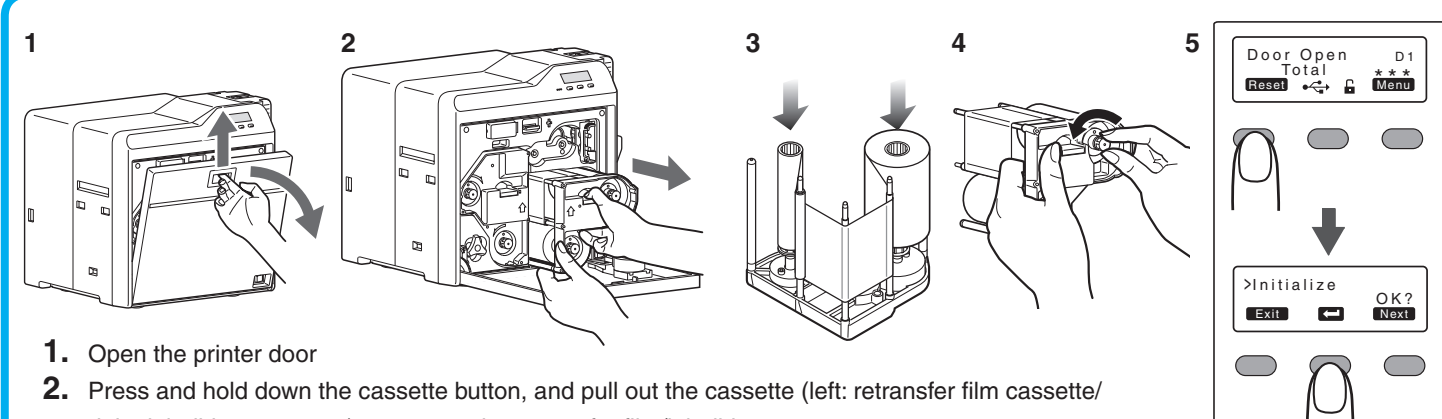

right: ink ribbon cassette) to remove the retransfer film/ink ribbon

- **3.** Install a new retransfer film/ink ribbon
- Install while referring to the indication on the label of the cassette. • With the retransfer/inked surface facing outward, unwind the retransfer film/ink ribbon along the three shafts, and insert it firmly into the bobbin holders.
- 4. Remove any slack in the retransfer film/ink ribbon, and insert the cassette along the guide rail until a "click" sound is heard
- 5. Close the printer door, and press Reset → to reset the printer

#### **Precautions**

- If the security lock is on, deactivate it. After work is complete, activate the security lock again
- When installing a used ink ribbon, align the yellow side of the unused ribbon with the arrow indicated on the label of the cassette.
- · When installing a used retransfer film, align the unused side of the film with the arrow indicated on the label of the cassette
- Stand the cassette on a flat surface as illustrated in the diagram.

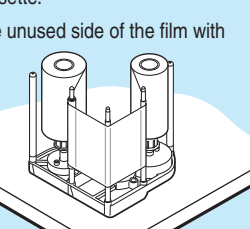

- The cassette is heavy when the retransfer film/ink ribbon is loaded. To prevent the cassette from dropping during handling, make sure to hold it with both hands.
- Do not touch the retransfer/inked face (the side that faces outward when installed) with your hand. Touching it may cause printing errors. Put on the supplied gloves when handling the retransfer film/ink ribbon.
- · Do not perform any work on the printer door. Do not place heavy objects or apply load on the printer.
- When installing a new film, make sure that at least three black lines are wound onto the take-up side.

## **Printing a Card**

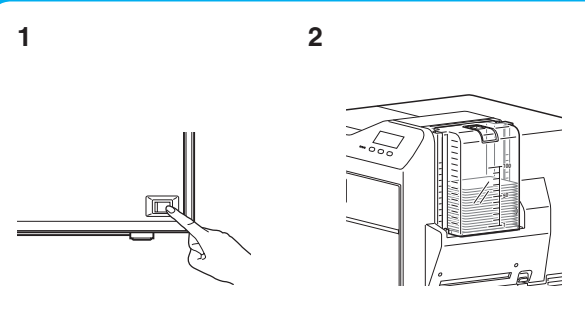

- **1.** Turn on the power
- **2.** Check to ensure that cards are inserted into the card hopper
- **3.** Open the software's print settings screen, and select this printer in [Name]
- 4. After ensuring that a [Ready] message appears on the LCD panel of the printer, start printing

## **Replenishing Cards**

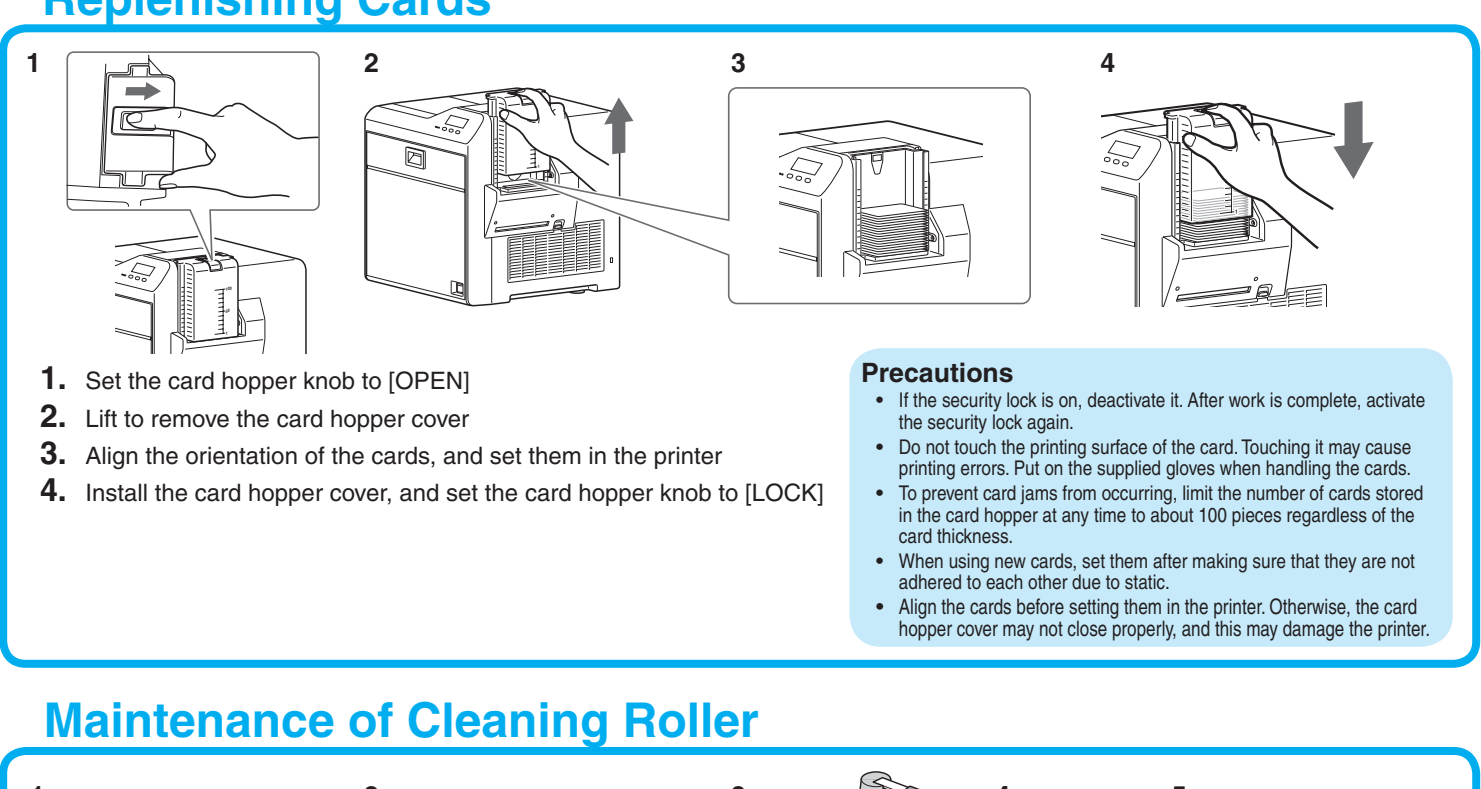

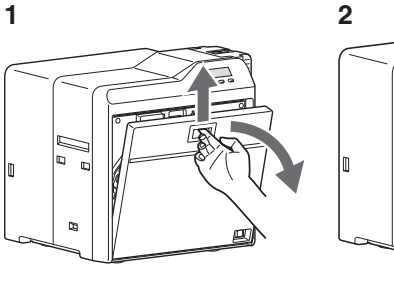

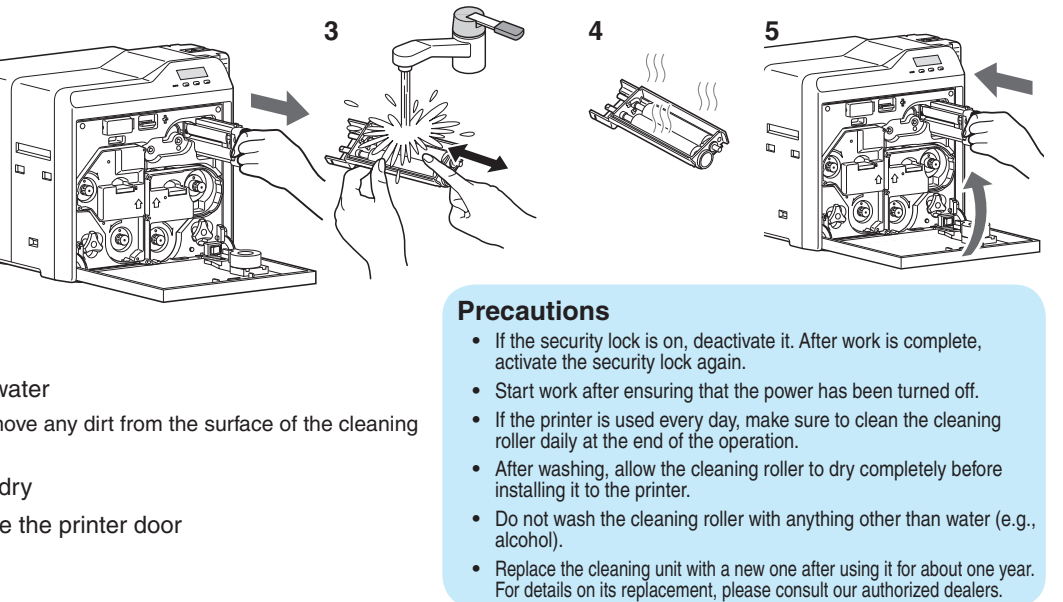

- **1.** Open the printer door **2.** Remove the cleaning unit
- **3.** Wash the cleaning roller with water
- Wash the roller with water, and remove any dirt from the surface of the cleaning roller with your finger.
- **4.** Allow the cleaning roller to air dry
- 5. Set the cleaning unit, and close the printer door

|                                                                                                    | <b>ISSUED</b><br>2015/08/06              |
|----------------------------------------------------------------------------------------------------|------------------------------------------|
| Port Group Sets Pro Sets Pro | 4<br>Ready<br>Total<br>Resson • 4 6 Manu |
| Connect Ball And Press<br>Pan Pang Conner Pang Conner Pang Conner Pang Conner Pang Conner Pang Conner Pang Conner Pang Conner Pang Pang Pang Pang Pang Pang Pang Pang                                                                                                    |                                          |

3

#### **Precautions**

• If you see an [Initializing..] or [Preheating..] message on the LCD panel of the printer, this means the printer is not ready yet. Printing cannot be performed until a [Ready] massage appears.

JED

- Printing the card on the side with the magnetic stripe may cause printing errors or damage to the card's functions. If you want to do so, please consult our authorized dealers in advance.
- For printing using application software prepared by the user, refer to the instruction manual of the corresponding software.

# DNP

### **Card Printer**

**CX-D80** Model

Thank you for purchasing this product.

Please read through the "Electronic Manual" in the CD-ROM carefully in advance to ensure proper use of this product. Also, to make sure that the product is used safely, please read through the "Safety Precautions" in the "READ ME FIRST" booklet. Please store the manuals properly after reading so that they can be referred to whenever necessary.

Place this "Instruction Manual" near the printer and use it as and when needed. Click Print in the "Electronic Manual" of the CD-ROM to print out the necessary PDF files. Store the printed PDF files between the pages of this "Instruction Manual".

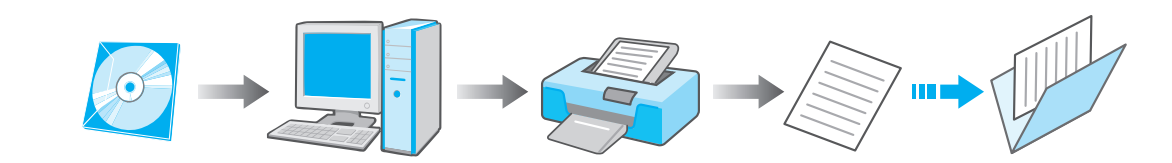

#### Accessories

| • CD-ROM               | 1 |
|------------------------|---|
| Instruction Manual     | 1 |
| READ ME FIRST :LST1004 | 1 |
| Power Cord (2 m)       | 2 |
| Cleaning Card          | 1 |
| Card Stacker           | 1 |
| • USB 2.0 Cable (2 m)  | 1 |
| Gloves                 | 1 |
| Tweezers               | 1 |

#### Products Sold Separately

- To purchase these items, consult our authorized dealers. Use the retransfer film or ink ribbon within one year after purchase.
- YMCK (1000 frames/roll) Set, Model: CY-P340A-DN
- YMCKP (750 frames/roll) Set, Model: CY-P35PA-DN
- Ink Ribbon (YMCKK) 750 frames/roll, Model: CY-35K-75D
- Ink Ribbon (YMCKU) 750 frames/roll, Model: CY-35U-75D
- Retransfer Film 1000 frames/roll, Model: CY-3RA-100
- Cleaning Kit, Model: CX210-CKIT1 Magnetic Head Cleaning Card (5 Pcs), Cotton Swab (5 Large and 5 Small), Cleaning Wipes (1 Box)
- Cleaning Card, Model: CX210-CC1 10 Pcs/Set

#### **CD-ROM Content**

- Electronic Manual
- Printer Driver
- Status Monitor
- Software Development Technical Information

LST0993-001F

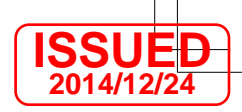

#### Instruction Manual

LST0993-001F

### Content of Electronic Manual

- Before Use ... ...... Precautions, disclaimer, etc.
- Operating the Printer.....Procedures for printing cards
- Replacement ...... Procedures for replacing consumable items
- Maintenance..... .....Cleaning procedures
- Troubleshooting...... Actions to take when troubles occur
- ...... Installation, connection, setting, etc. • Setup.....

### Specifications

• Operating environment conditions .... Temperature: 15°C to 30°C (When peel-off ink, UV ink is used: 17 °C to 28 °C) Humidity: 35 % to 70 % No condensation (When peel-off ink, UV ink is used: 35 % to 60 % )

| •   | Storage environment conditions<br><printer unit=""><br/>Temperature : -15 °C to 55 °C<br/>Humidity : 20 % to 80 %<br/><printing (retransfer="" card="" film="" ink="" media="" or="" ribbon)=""><br/>Temperature : 5 °C to 25 °C<br/>Humidity : 40 % to 60 %</printing></printer> |
|-----|----------------------------------------------------------------------------------------------------|
| •   | Power supply AC 100 V - 120 V, 50 Hz/60 Hz<br>AC 220 V - 240 V, 50 Hz/60 Hz                                                                                                    |
| •   | Power consumption                                                                                                    |
| •   | Current consumption3.5 A (100 V system)<br>1.6 A (200 V system)                                                                                                    |
| •   | Mass approx. 13.5 kg<br>(single-sided printer, including bend remedy unit)                                                                                                    |
| •   | Dimensions                                                                                                    |
| * - | The specifications and appearance of this product may be modified<br>for improvement without prior notice.                                                                                                    |

**Dai Nippon Printing Co., Ltd.** 

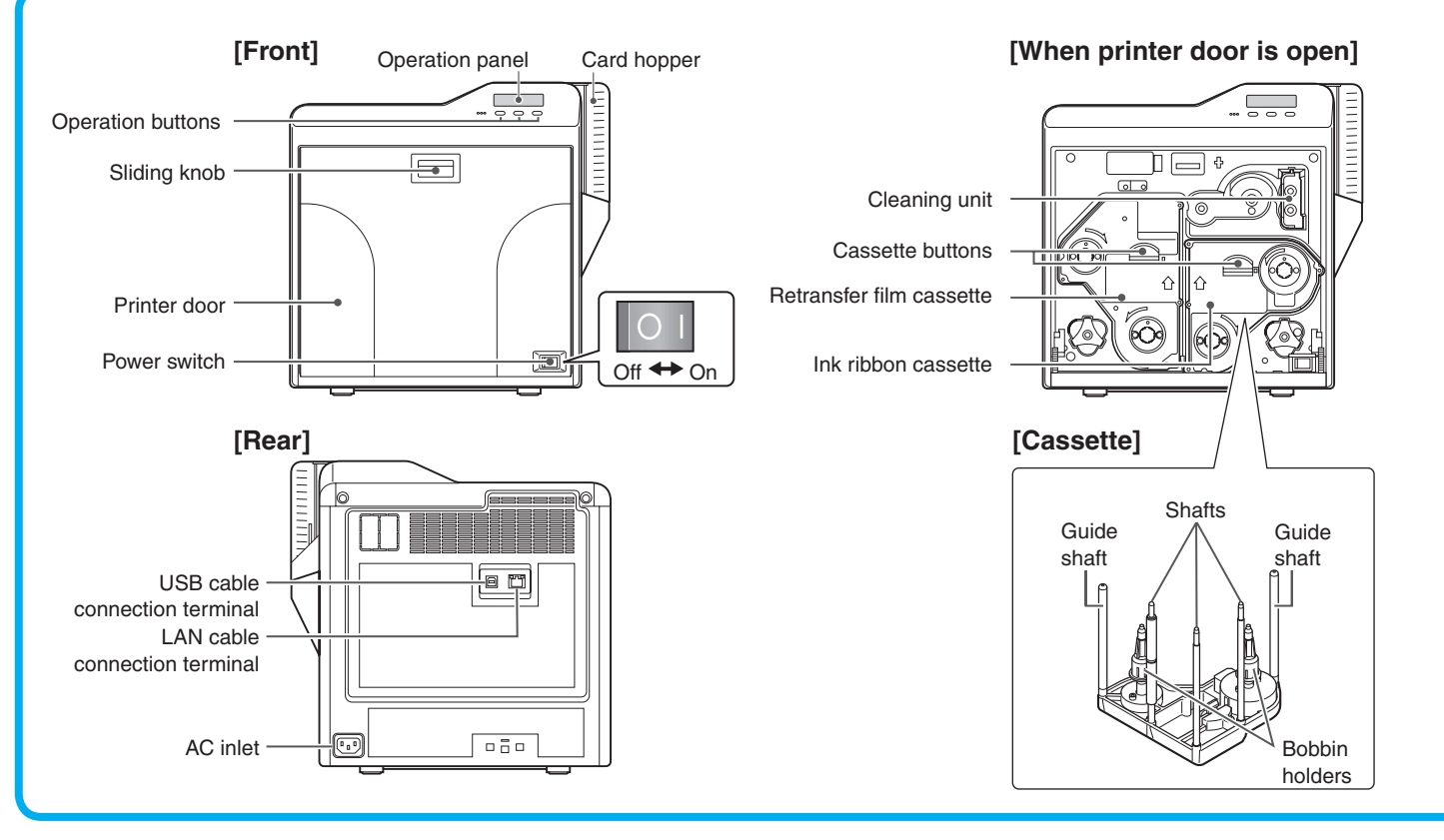

### **Replacing the Retransfer Film/Ink Ribbon**

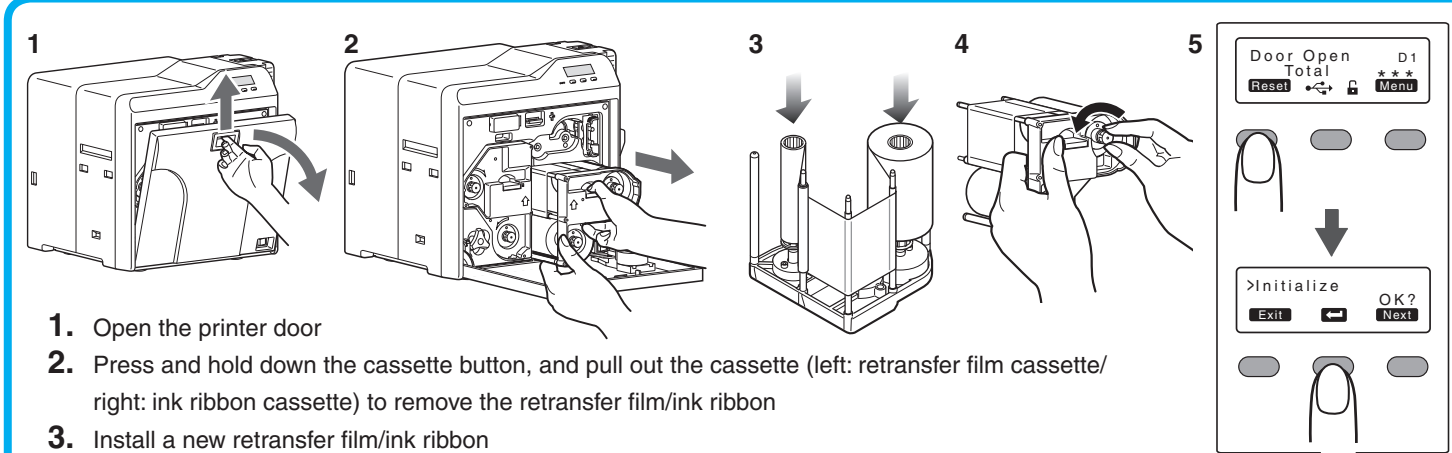

- Install while referring to the indication on the label of the cassette.
- With the retransfer/inked surface facing outward, unwind the retransfer film /ink ribbon along the three shafts, and insert it firmly into the bobbin holders.
- **4.** Remove any slack in the retransfer film/ink ribbon, and insert the cassette along the guide rail until a "click" sound is heard
- 5. Close the printer door, and press Reset  $\rightarrow$   $\leftarrow$  to reset the printer

#### Precautions

- If the security lock is on, deactivate it. After work is complete, activate the security lock again.
- When installing a used ink ribbon, align the yellow side of the unused ribbon with the arrow indicated on the label of the cassette
- · When installing a used retransfer film, align the unused side of the film with the arrow indicated on the label of the cassette
- · Stand the cassette on a flat surface as illustrated in the diagram.

• The cassette is heavy when the retransfer film/ink ribbon is loaded. To prevent the cassette from dropping during handling, make sure to hold it with both hands.

- Do not touch the retransfer/inked face (the side that faces outward when installed) with your hand. Touching it may cause printing errors. Put on the supplied gloves when handling the retransfer film/ink ribbon.
- Do not perform any work on the printer door. Do not place heavy objects or apply load on the printer.
- When installing a new film, make sure that at least three black lines are wound onto the take-up side.

## **Printing a Card**

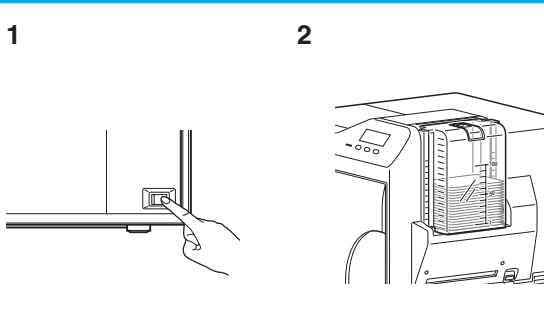

- **1.** Turn on the power
- 2. Check to ensure that cards are inserted into the card hopper
- **3.** Open the application's print settings screen, and select this printer in [Name]
- 4. After ensuring that a [Ready] message appears on the LCD panel of the printer, start printing

### **Replenishing Cards**

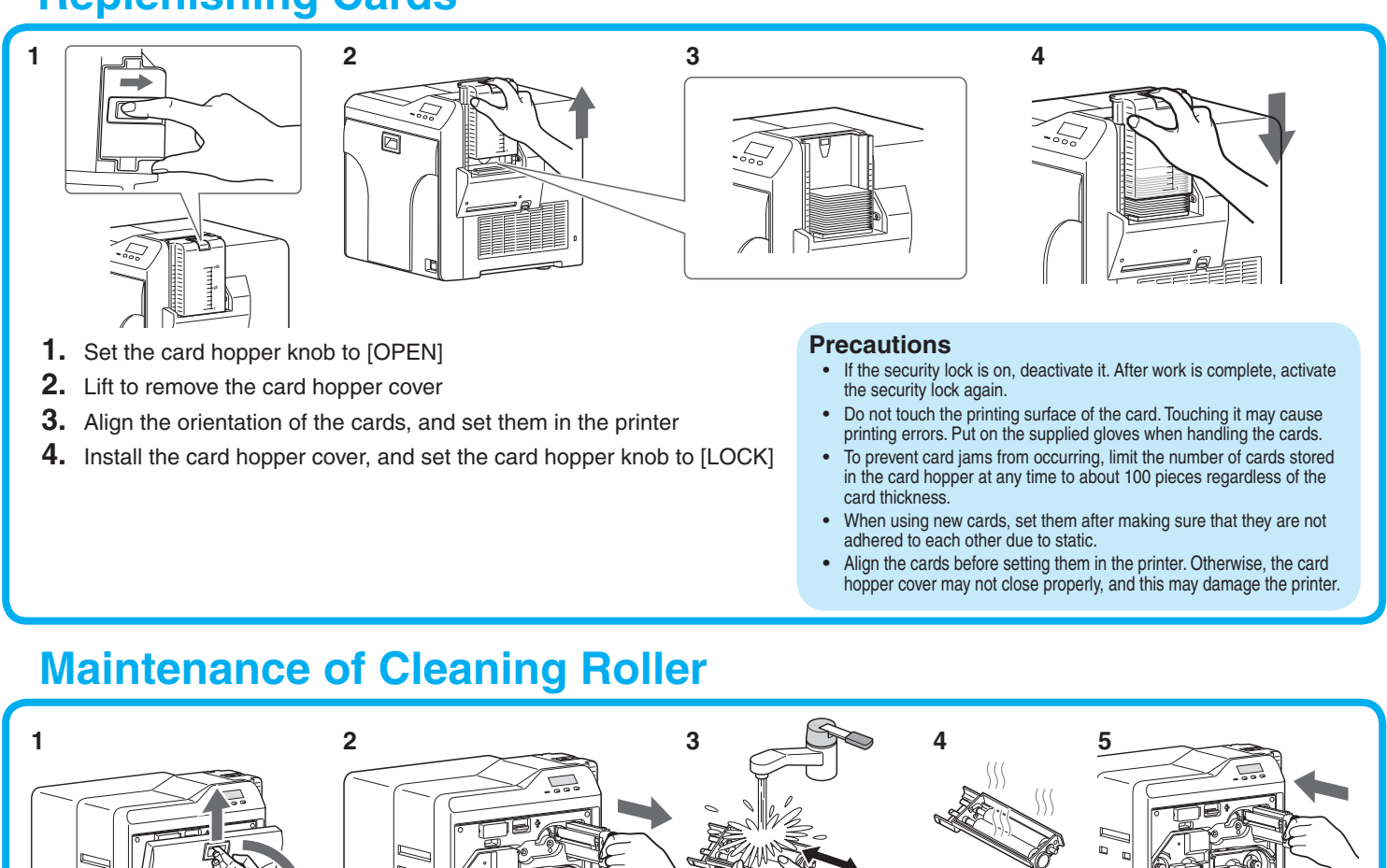

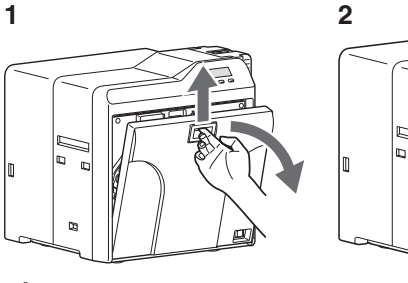

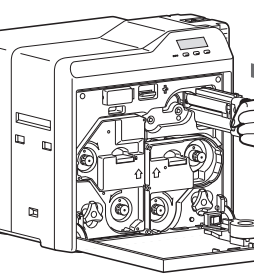

- 1. Open the printer door
- 2. Remove the cleaning unit
- **3.** Wash the cleaning roller with water
- Wash the roller with water, and remove any dirt from the surface of the cleaning roller with your finger.
- **4.** Allow the cleaning roller to air dry
- 5. Set the cleaning unit, and close the printer door

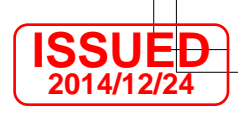

| Print Print |             | Ready<br>Total |  |
|----------------------------------------------------------------------------------------------------|-------------|----------------|--|
|                                                                                                    | Precautions |                |  |

- If you see an [Initializing..] or [Preheating..] message on the LCD panel of the printer, this means the printer is not ready yet. Printing cannot be performed until a [Ready] massage appears.
- Printing the card on the side with the magnetic stripe may cause printing errors or damage to the card's functions. If you want to do so, please consult our authorized dealers in advance.
- For printing using application software prepared by the user, refer to the instruction manual of the corresponding application.

Precautions

- If the security lock is on, deactivate it. After work is complete, activate the security lock again
- Start work after ensuring that the power has been turned off.
- If the printer is used every day, make sure to clean the cleaning roller daily at the end of the operation.
- After washing, allow the cleaning roller to dry completely before installing it to the printer. • Do not wash the cleaning roller with anything other than water (e.g.,
- alcohol)
- Replace the cleaning unit with a new one after using it for about one year. For details on its replacement, please consult our authorized deal

# DNP

### **Card Printer**

CX-D80H Model

Thank you for purchasing this product.

Place this "Instruction Manual" near the printer and use it as and when needed.

#### Accessories

• CD-ROM ..... Instruction Manual.....1 • READ ME FIRST :LST1004......1 • Power Cord (2 m)......2 Cleaning Card .....1 Card Stacker .....1 • USB 2.0 Cable (2 m).....1 • Gloves ......1 • Tweezers ......1

#### Products Sold Separately

- To purchase these items, consult our authorized dealers. Use the retransfer film or ink ribbon within one year after purcha
- YMCK (1000 frames/roll) Set, Model: CY-P340A-DN • YMCKP (750 frames/roll) Set, Model: CY-P35PA-DN
- Ink Ribbon (YMCKK) 750 frames/roll, Model: CY-35K-75D
- Ink Ribbon (YMCKU) 750 frames/roll, Model: CY-35U-75D • Retransfer Film 1000 frames/roll, Model: CY-3RA-100
- Cleaning Kit, Model: CX210-CKIT1 Magnetic Head Cleaning Card (5 Pcs), Cotton Swab (5 Large and 5 Small), Cleaning Wipes (1 Box)
- Cleaning Card, Model: CX210-CC1 10 Pcs/Set

### **CD-ROM** Content

- Electronic Manual
- Printer Driver
- Status Monitor
- Software Development Technical Information

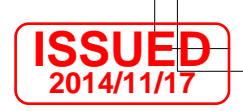

Instruction Manual

LST1594-001A

Please read through the "Electronic Manual" in the CD-ROM carefully in advance to ensure proper use of this product. Also, to make sure that the product is used safely, please read through the "Safety Precautions" in the "READ ME FIRST" booklet. Please store the manuals properly after reading so that they can be referred to whenever necessary.

|      | Content of Electronic Manual     Before Use Procautions, disclaimer, etc.     Operating the PrinterProcedures for printing cards     ReplacementProcedures for replacing consumable items     MaintenanceCleaning procedures     TroubleshootingActions to take when troubles occur     SetupInstallation, connection, setting, etc.           |
|------|----------------------------------------------------------------------------------------------------|
|      | Specifications                                                                                                    |
|      | <ul> <li>Operating environment conditions Temperature: 15°C to 30°C<br/>(When peel-off ink, UV ink is used: 17 °C to 28 °C)<br/>Humidity: 35 % to 70 % No condensation<br/>(When peel-off ink, UV ink is used: 35 % to 60 %)</li> </ul>                                                                                                    |
| ase. | <ul> <li>Storage environment conditions         </li> <li>Printer unit&gt;         <ul> <li>Temperature : -15 °C to 55 °C</li> <li>Humidity : 20 % to 80 %</li> </ul> </li> <li>Printing media (retransfer film or ink ribbon) / card&gt;         <ul> <li>Temperature : 5 °C to 25 °C</li> <li>Humidity : 40 % to 60 %</li> </ul> </li> </ul> |
|      | <ul> <li>Power supply AC 100 V - 120 V, 50 Hz/60 Hz</li> <li>AC 220 V - 240 V, 50 Hz/60 Hz</li> </ul>                                                                                                    |
|      | Power consumption                                                                                                    |
|      | Current consumption                                                                                                    |
|      | <ul> <li>Mass approx. 13.5 kg<br/>(double-sided printer, excluding optional built-in items)</li> </ul>                                                                                                    |
|      | • Dimensions 343 mm x 335 mm x 322 mm (W x H x D)                                                                                                    |
|      | * The specifications and appearance of this product may be modified<br>for improvement without prior notice.                                                                                                    |

Dai Nippon Printing Co., Ltd.

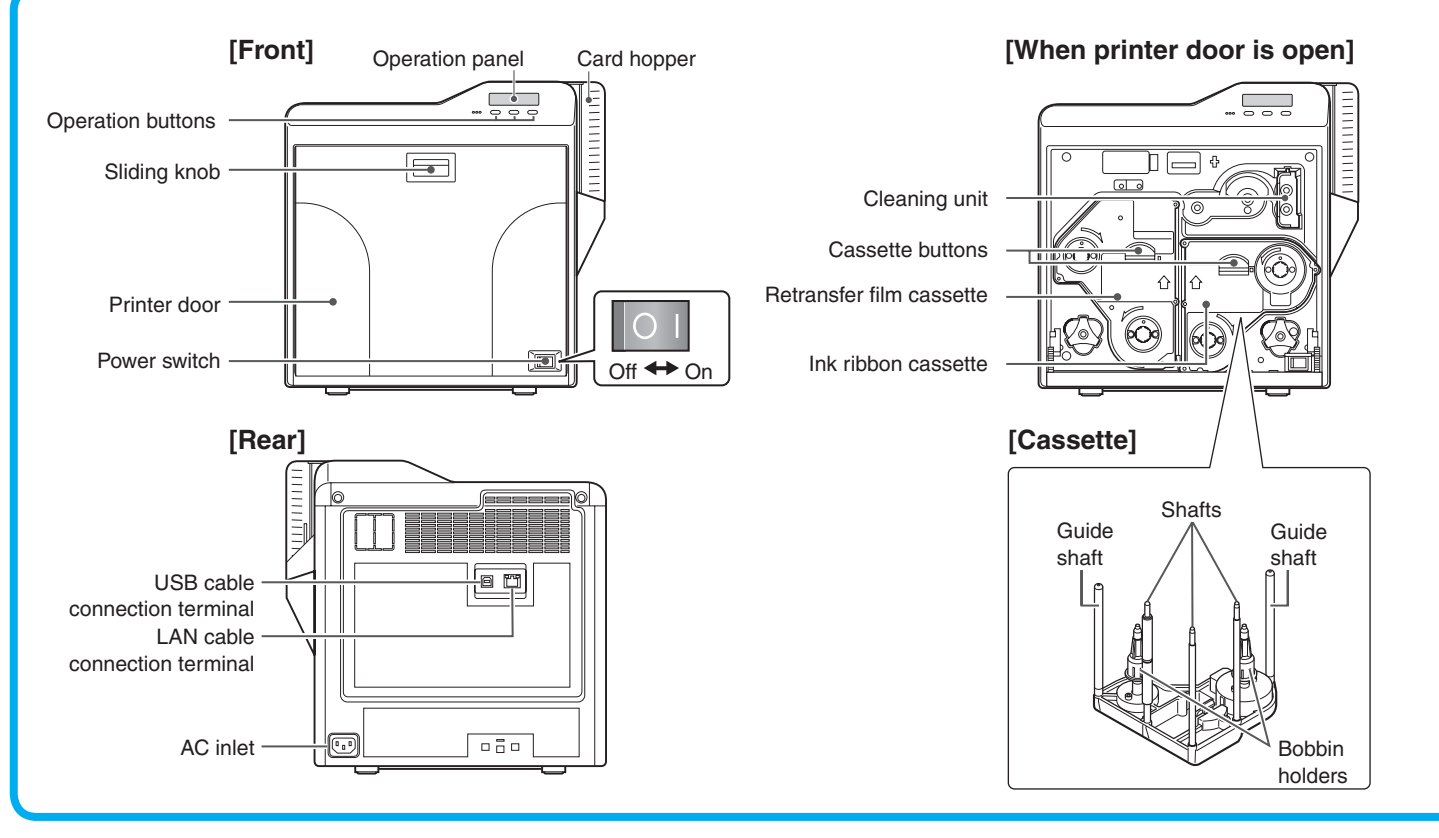

### **Replacing the Retransfer Film/Ink Ribbon**

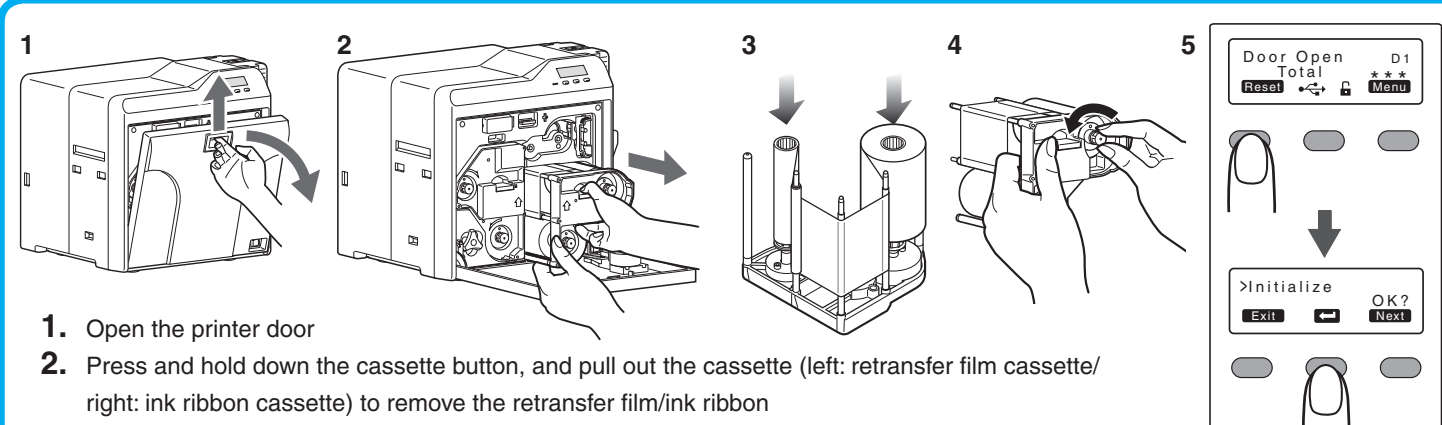

#### 3. Install a new retransfer film/ink ribbon

- Install while referring to the indication on the label of the cassette.
- With the retransfer/inked surface facing outward, unwind the retransfer film /ink ribbon along the three shafts, and insert it firmly into the bobbin holders.
- **4.** Remove any slack in the retransfer film/ink ribbon, and insert the cassette along the guide rail until a "click" sound is heard
- 5. Close the printer door, and press Reset  $\rightarrow$   $\leftarrow$  to reset the printer

#### Precautions

- If the security lock is on, deactivate it. After work is complete, activate the security lock again.
- When installing a used ink ribbon, align the yellow side of the unused ribbon with the arrow indicated on the label of the cassette
- · When installing a used retransfer film, align the unused side of the film with the arrow indicated on the label of the cassette
- · Stand the cassette on a flat surface as illustrated in the diagram.

• The cassette is heavy when the retransfer film/ink ribbon is loaded. To prevent the cassette from dropping during handling, make sure to hold it with both hands.

- Do not touch the retransfer/inked face (the side that faces outward when installed) with your hand. Touching it may cause printing errors. Put on the supplied gloves when handling the retransfer film/ink ribbon.
- Do not perform any work on the printer door. Do not place heavy objects or apply load on the printer.
- When installing a new film, make sure that at least three black lines are wound onto the take-up side.

## **Printing a Card**

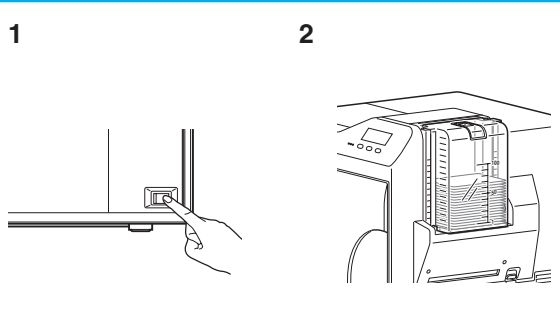

- **1.** Turn on the power
- 2. Check to ensure that cards are inserted into the card h
- 3. Open the application's print settings screen, and select [Name]
- 4. After ensuring that a [Ready] message appears on the LCD panel of the printer, start printing

## **Replenishing Cards**

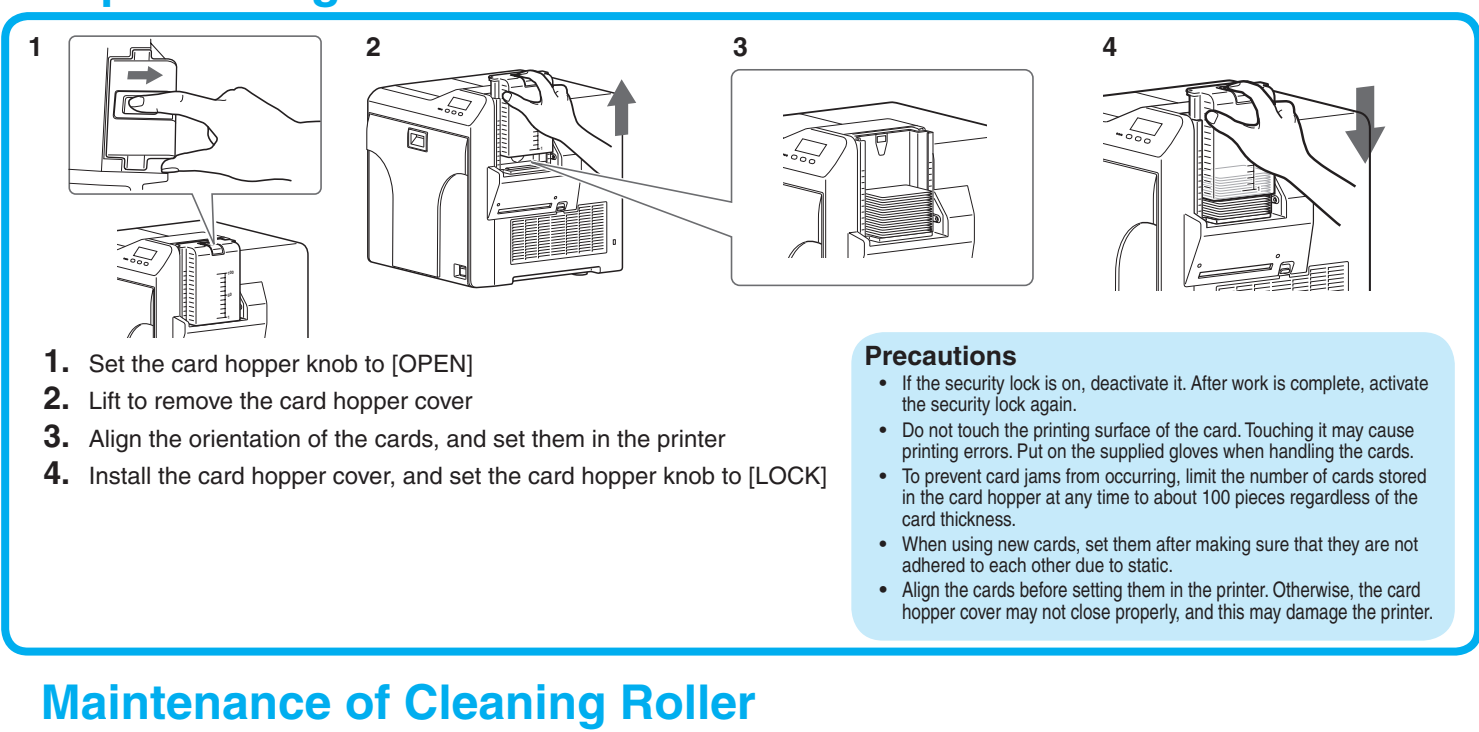

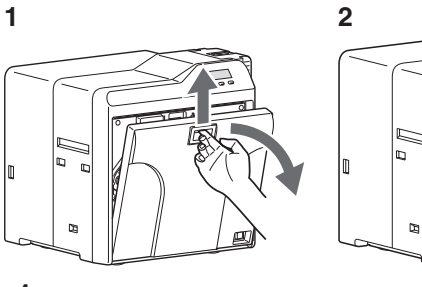

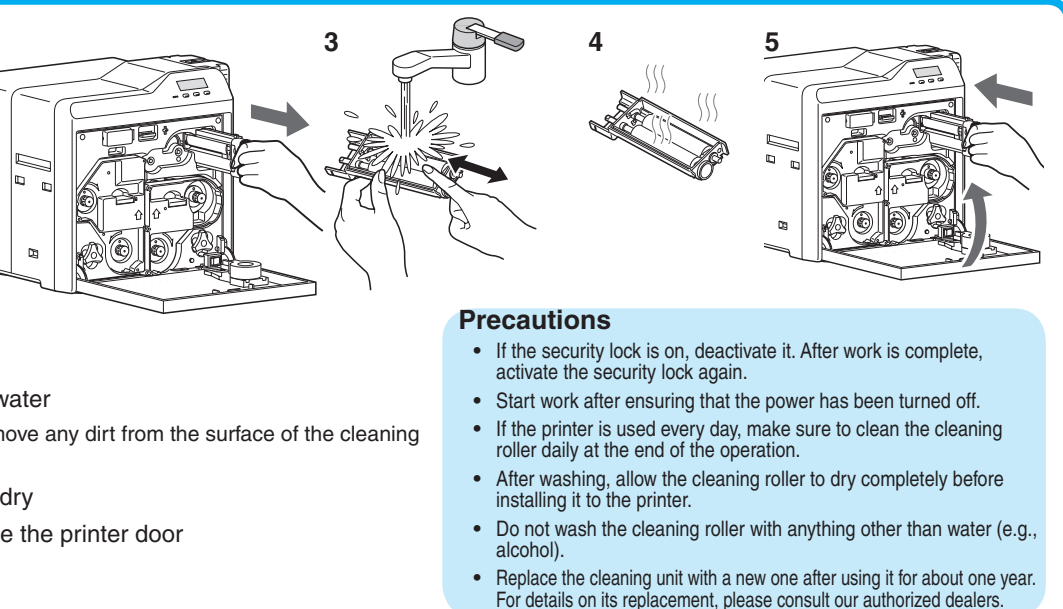

- 1. Open the printer door
- 2. Remove the cleaning unit
- **3.** Wash the cleaning roller with water
- Wash the roller with water, and remove any dirt from the surface of the cleaning roller with your finger.
- **4.** Allow the cleaning roller to air dry
- 5. Set the cleaning unit, and close the printer door

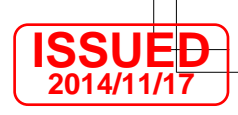

| General<br>Sector Protocols<br>Direct Activity (Sector)<br>Direct Activity (Sector)<br>Direct Activity (Sect | Cardian  Cardian  Ca |                                                                                                    |                                |
|----------------------------------------------------------------------------------------------------|----------------------------------------------------------------------------------------------------|----------------------------------------------------------------------------------------------------|--------------------------------|
|                                                                                                    | Precauti                                                                                                    | ns                                                                                                    |                                |
| oper<br>nis printer in                                                                                                    | <ul> <li>If you see<br/>LCD pan</li> <li>Printing of</li> </ul>                                                                                                    | an [Initializing] or [Preheating] mess<br>of the printer, this means the printer is<br>poot be performed until a [Beady] may | age on the<br>s not ready yet. |

- Printing the card on the side with the magnetic stripe may cause printing errors or damage to the card's functions. If you want to do so, please consult our authorized dealers in advance.
- For printing using application software prepared by the user, refer to the instruction manual of the corresponding application.